# 本誌4月号増刊の付属基板で実験!

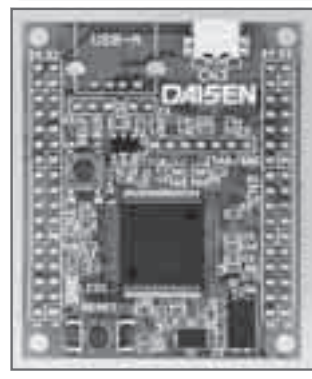

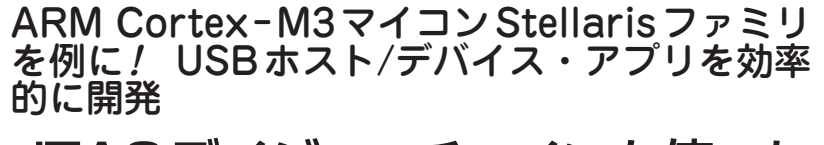

JTAGデイジィ・チェインを使った 複数マイコンの同時デバッグ手法

渡辺 明禎 Akiyoshi Watanabe

本誌増刊「超入門! 付属 ARM マイコンで始めるロ ボット製作」(**写真 1**. 以下,増刊)には,非常にコン パクトで高機能な ARM マイコン Stellaris LM3S3748 (テキサス・インスツルメンツ)を搭載した基板が付属 しています.

ここでは,統合開発環境IAR Embedded Workbench (IARシステムズ)を使ったプログラムの開発方法と複 数のLM3S3748を一つのデバッグ・アダプタで同時に デバッグする手法を紹介します.

## Stellarisマイコンの開発ツール

#### 主な統合開発環境

Stellarisマイコンの統合開発環境には、以下のよう なものがあります.

- Code Composer Studio IDE(テキサス・インスツ ルメンツ)
- IAR Embedded Workbench (IAR システムズ)
- Keil RealView Microcontroller Development Kit (MDK-ARM, アーム)

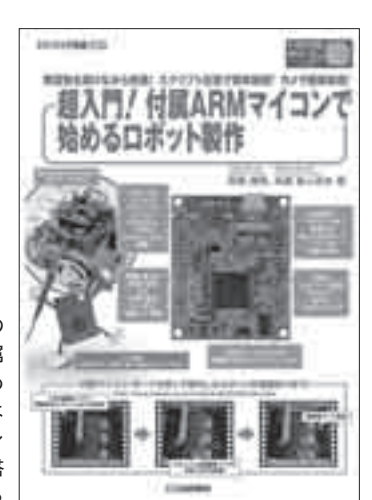

写真1 本誌4月号の 増刊「超入門! 付属 ARMマイコンで始め るロボット製作」には 高機能ARMマイコン Stellaris LM3S3748搭 載基板が付属している

## • Sourcery CodeBench(メンター・グラフィックス)

• Red Suite(Code Red Technologies社)

今回はIAR Embedded Workbench(以下, EWARM) を使いました.

### ● IAR Embedded Workbenchコード・サイズ制限 版の入手

EWARM は製品版のほかに、リンク可能なコード・ サイズが無制限の30日間期間限定版と、リンク可能 なコード・サイズが32 Kバイトのコード・サイズ制 限版(Kickstart版)があります. これらは、http:// www.iar.com/jp/Service-center/Downloads/からダ ウンロードできます(住所、氏名、会社名などの登録後、 審査なくダウンロードできる). 多くのアプリケーシ ョンは32 Kバイトのコード・サイズに収まるので、 Kickstart 版から始めるのがよいでしょう.

今回ダウンロードしたファイルはEWARM-KS-CD-6307.exeです.実行するとメニューが表示され るので,IAR Embedded Workbenchのインストール を選びます.インストール途中にライセンスNo,ライ センス・キーの入力が要求されるので、ダウンロード 時に入手したそれらの情報をコピー&ペーストします.

#### ソフトウェア・ライブラリ StellarisWareの入手

Stellarisマイコンには、ROM ライブラリ、driver. libを使ったStellarisWareという多くのサンプルが提 供されています. 最新版を、http://www.ti.com/ mcu/docs/mcuorphantoolsw.tsp?sectionId= 632&orphantabId=8からダウンロードします. 執筆 時点のバージョンは8555 でした.

このURLで表示されるページで「Doc number」の SW-EK-LM3S3748をクリックすると、EK-LM3S3748 Firmware Development Packageページが表示され ます. [Get Software] ボタンをクリックして表示さ れるmy.TI Account 画面では、すでにmy.TIのアカ ウントを持っていればログインします. 持っていない